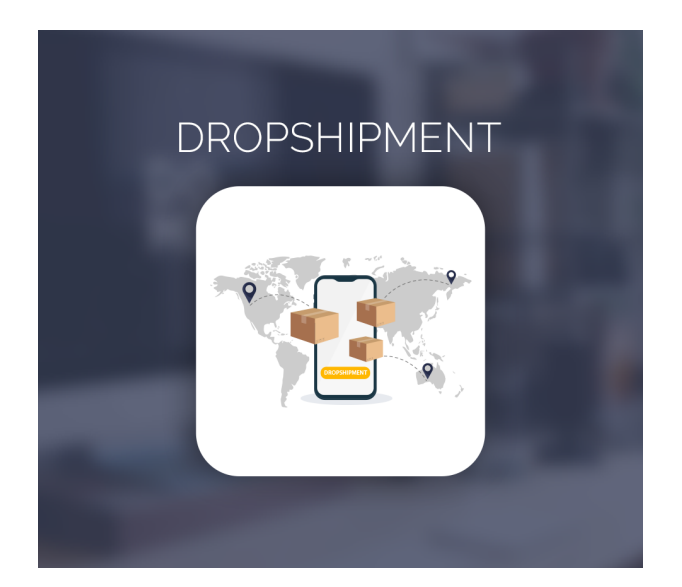

Dropshipment For Magento 2

User Guide

# Configurations Settings :

| General                                                         | Dropshipment Configurations                                                                           | $\odot$ |
|-----------------------------------------------------------------|----------------------------------------------------------------------------------------------------|---------|
| Enabled<br>[store view]                                         | Yes     •       Enable/Disable Module     •                                                           | ]       |
| Dropshipment Configuration                                      |                                                                                                    | $\odot$ |
| Dropshipment Prefix<br>[store view]                             | cdsafe-<br>Dropshipment Prefix, ex. PO-10000000,PO-10000001,PO-10000002                               |         |
| After create Dropshipment Order Status Change ?<br>[store view] | Yes         •           If enabled then After generate Dropshipment Order status was Change         • |         |
| Order Status After Dropshipment<br>[store view]                 | PO Submitted   After Dropshipment generate order status was change to selected status                 |         |
| Is Send Dropshipment PDF in Email<br>[store view]               | Yes         •           Selece Yes to send PDF In Dropshipment Email         •                        |         |

Enabled : Enable the module

**Dropshipment Prefix :** admin can manage dropshipment sequence prefix.

After create Dropshipment Order Status Change? : If Enabled order status was changed after order creation.

**Order Status after Dropshipment? :** Select status of order status to apply after Droshipment generated.

**Is Send Dropshipment PDF in Email ? :** If Enable Supplier got the email with Dropshipment PDF.

|                                            |                                                    | Dro                                                | ops                                            | hip                                         | me                                       | nt E                                            | Ema                                       | ail                                   | Cor                                          | nfiq                          | gι                         | urat                                  | tio                          | ns                                  |                                         |                                            |                                   |
|--------------------------------------------|----------------------------------------------------|----------------------------------------------------|------------------------------------------------|---------------------------------------------|------------------------------------------|-------------------------------------------------|-------------------------------------------|---------------------------------------|----------------------------------------------|-------------------------------|----------------------------|---------------------------------------|------------------------------|-------------------------------------|-----------------------------------------|--------------------------------------------|-----------------------------------|
| Dropshipment Email Subject<br>[store view] | New                                                | v Purch                                            | nase C                                         | Order                                       | r                                        |                                                 |                                           |                                       |                                              |                               |                            |                                       |                              |                                     |                                         |                                            |                                   |
|                                            | Dropsh                                             | hipmen                                             | t Email                                        | l Subj                                      | ect if Su                                | ipplier                                         | not se                                    | elect a                               | ny Ema                                       | iil ter                       | mp                         | late or                               | r bla                        | nk en                               | nail s                                  | ubjeo                                      | t                                 |
| Dropshipment Email Header<br>[store view]  | Impo                                               | ortant                                             | : Your                                         | Dro                                         | pshipn                                   | nent (                                          | Order                                     | has                                   | been                                         | Gen                           | era                        | ated.                                 |                              |                                     |                                         |                                            |                                   |
|                                            | Dropsh                                             | hipmen                                             | t Email                                        | l Head                                      | der if Su                                | pplier                                          | not se                                    | elect a                               | ny Ema                                       | il ter                        | mp                         | late or                               | r bla                        | nk en                               | nail s                                  | ubjeo                                      | t                                 |
| Dropshipment Email Message<br>[store view] | Sho                                                | ow / Hi                                            | ide Ed                                         | litor                                       |                                          |                                                 |                                           |                                       |                                              |                               |                            |                                       |                              |                                     |                                         |                                            |                                   |
|                                            | 6                                                  | ${\diamond}$                                       | Para                                           | agrap                                       | bh                                       | ~                                               | 14p                                       | x                                     |                                              | $\sim$                        |                            | \$≣~                                  | ,                            | A                                   | ~ .                                     | <b>*</b>                                   | /                                 |
|                                            | в                                                  | Ι                                                  | U                                              | ₽                                           | ≡                                        | ≡                                               | Ξ                                         | $\sim$                                | :≡ ~                                         | 6                             | S                          | *                                     | Ħ                            | -<br>-                              | Ω                                       | Í                                          | 8                                 |
|                                            | (x)                                                |                                                    |                                                |                                             |                                          |                                                 |                                           |                                       |                                              |                               |                            |                                       |                              |                                     |                                         |                                            |                                   |
|                                            | proce<br>for y<br>within<br>time:<br>but v<br>poss | vour on<br>in Esti<br>es. Plea<br>we wil<br>sible. | and s<br>rder to<br>mateo<br>ase no<br>I do ev | shipp<br>o arri<br>d Del<br>ote th<br>veryt | ivel Yor<br>ivery T<br>nat son<br>hing w | t via d<br>ur orc<br>Timefr<br>ne car<br>ve can | ropsi<br>ler is<br>ame,<br>rlers<br>to er | nipm<br>estin<br>depe<br>may<br>nsure | ent. W<br>hated<br>ending<br>exper<br>that y | e ho<br>to ai<br>ienc<br>ienc | ope<br>rriv<br>the<br>ce o | ve at y<br>e ship<br>delays<br>rder a | ire a<br>you<br>opin<br>s be | s ex<br>shi<br>g ca<br>yond<br>es a | cited<br>ppin<br>rrier<br>d ou<br>s soo | I as i<br>g ad<br>'s tra<br>r cor<br>on as | ve are<br>dress<br>insit<br>trol, |
|                                            | Dropsh                                             | hipmen                                             | t Email                                        | l Mes                                       | sage if S                                | Supplie                                         | r not :                                   | select                                | any En                                       | nail te                       | em                         | plate o                               | or bl                        | ank e                               | email                                   | subj                                       | ect                               |
| Dropshipment Email Sender<br>[store view]  | Gene                                               | eral C                                             | ontact                                         | t                                           |                                          |                                                 |                                           |                                       |                                              |                               |                            |                                       |                              |                                     |                                         |                                            | •                                 |
| Sand Dranchinmant Email Conv Tax           | Junctit                                            | cition 5                                           | criaci                                         |                                             |                                          |                                                 |                                           |                                       |                                              |                               |                            |                                       |                              |                                     |                                         |                                            |                                   |
| [store view]                               | john<br>If you v                                   | ndoe@<br>want to                                   | gmail<br>send E                                | l.com<br>Bcc er                             | n<br>nail the                            | n add                                           | omm                                       | a sep                                 | erated                                       | Emai                          | il                         |                                       |                              |                                     |                                         |                                            |                                   |
|                                            | ,                                                  |                                                    |                                                |                                             |                                          |                                                 |                                           |                                       |                                              |                               |                            |                                       |                              |                                     |                                         |                                            |                                   |

Dropshipment Email Subject : Admin can set dropshipment Email Subject.

Dropshipment Email Header : Admin can set dropshipment Email Header.

**Dropshipment Email Message :** Admin can set dropshipment Email Message.

Dropshipment Email Sender : Admin can set dropshipment Email Sender.

**Send Dropshipment Email Copy to :** Here admin can add comma separated emails and it will send Email **COPY** of Email.

# How to Add Suppliers ?

#### Go to Adorncommerce -> Supplier

| Sup    | plier    |               |          |                   |        |                          | S             | Supplier Grid              |                          |                           |                    |                                                                        |           | Q              | A 1       | admin 👻                    |
|--------|----------|---------------|----------|-------------------|--------|--------------------------|---------------|----------------------------|--------------------------|---------------------------|--------------------|------------------------------------------------------------------------|-----------|----------------|-----------|----------------------------|
|        |          |               |          |                   |        |                          |               |                            |                          |                           |                    |                                                                        |           | Ad             | d new Su  | pplier                     |
|        |          |               |          |                   |        |                          |               |                            |                          |                           |                    | <b>Filters</b>                                                         | 💿 Def     | ault View 🔹    | <b>\$</b> | olumns 👻                   |
| 1 reco | rds foun | t             |          |                   |        |                          |               |                            |                          |                           |                    | 20 •                                                                   | per page  | < .            | 1 0       | f1 >                       |
| •      | ID I     | Supplier Code | Action   | Image             | Status | Email Address            | Company       | Website                    | Sales<br>Contact<br>Name | Sales Email               | Sales Phone        | Street                                                                 | City      | Postal<br>Code | Country   | Created<br>At              |
|        | 1        | Adorncommerce | Select 🔻 | adorn<br>CONNERCE | Enable | qa.extcommerce@gmail.com | Adorncommerce | https://adorncommerce.com/ | Prashant<br>Gohil        | contact@adorncommerce.com | +91-<br>9313143123 | 1018,<br>Fortune<br>Business<br>Hub,<br>Science<br>City Road,<br>Sola, | Ahmedabad | 380060         | India     | 2023-04-<br>07<br>13:29:37 |

Now click on "Add new Supplier Button"

1. Dashboard

This tab shows supplier all over Sales,Cost,Profit and Total ordered items

| Edit Supplier 1             |                     | Supplier Dashboard |        |                 | ۹                      | 🌲 🧘 admin 🗸   |
|-----------------------------|---------------------|--------------------|--------|-----------------|------------------------|---------------|
|                             |                     |                    | ← Back | Delete Supplier | Save and Continue Edit | Save Supplier |
| GENERAL INFORMATION         | Dashboard           |                    |        |                 |                        |               |
| Dashboard                   | Sales               | \$0.0              | 10     |                 |                        |               |
| Dropshipment                | Costs               | \$0.0              | 10     |                 |                        |               |
| formular lafe               | Profit              | \$0.0              | 10     |                 |                        |               |
| supplier mo                 | Total Ordered Items | \$3.0              | 10     |                 |                        |               |
| Supplier Email Configration |                     |                    |        |                 |                        |               |

#### 2. Dropshipments

This tab show all the Dropshipment of the Supplier.

| Edit Supplier 1             |        |                 | S        | upplier All           | l Droj  | oshipmer         | nt     |                  |       |           | Q                   | 🌲 🏦 admin 👻             |
|-----------------------------|--------|-----------------|----------|-----------------------|---------|------------------|--------|------------------|-------|-----------|---------------------|-------------------------|
|                             |        |                 |          |                       |         |                  | ← Ba   | ck Delete Sup    | plier | Save a    | nd Continue Edit    | Save Supplier           |
| GENERAL INFORMATION         | Drop   | shipment        |          |                       |         |                  |        |                  |       |           |                     |                         |
| Dashboard                   | 3 reco | ords found      |          |                       |         |                  |        |                  |       | 20 🔻      | per page <          | 1 of 1 >                |
| Dropshipment                | ID 4   | Dropshipment Id | Order Id | Product Name          | sku     | Dropshipment SKU | Qty    | Dropshipment QTY | Cost  | Price     | Price               | Additional Info         |
| Supplier Info               | 1      | PO-10000000     | 6        | Push It Messenger Bag | 24-WB04 | Test SKU         | 1.0000 | 1                | 20.00 | 45.000000 | 2023-04-07 13:30:43 | Test Additional Info    |
| Supplier Email Configration | 2      | PO-10000001     | 5        | Fusion Backpack       | 24-MB02 |                  | 1.0000 | 1                | 20.00 | 59.000000 | 2023-05-03 13:04:18 | Qty :- 1 Ship Item ASAP |

#### 3. Supplier Info

In this tab supplier info will be shown.

| Edit Supplier 1             |                    |                                                |            |                 | Q                      | 🌲 👤 admin 🗸   |
|-----------------------------|--------------------|------------------------------------------------|------------|-----------------|------------------------|---------------|
|                             | Sup                | alior Info Form                                | ← Back     | Delete Supplier | Save and Continue Edit | Save Supplier |
|                             | Sup                |                                                |            |                 |                        |               |
| GENERAL INFORMATION         |                    |                                                |            |                 |                        |               |
| Dashboard                   | Supplier Code *    | Adorncommerce                                  |            |                 |                        |               |
| Dropshipment                | Logo               | Upload                                         |            |                 |                        |               |
| Supplier Info               |                    | adorn                                          |            |                 |                        |               |
| Supplier Email Configration |                    | COMMERCE<br>Exhlanging deconnetere experimence |            |                 |                        |               |
|                             |                    | <b>*</b>                                       |            |                 |                        |               |
|                             |                    | logo_0.png<br>220 x 110                        |            |                 |                        |               |
|                             | Statue             | Vor                                            |            |                 |                        |               |
|                             | 54465              |                                                |            |                 |                        |               |
|                             | Email Address *    | qa.extcommerce@gmail.com                       |            |                 |                        |               |
|                             | Company            | Adorncommerce                                  |            |                 |                        |               |
|                             | Website            | https://adorncommerce.com/                     |            |                 |                        |               |
|                             |                    |                                                |            |                 |                        |               |
|                             | Sales Contact Name | Prashant Gohil                                 |            |                 |                        |               |
|                             | Sales Email        | contact@adorncommerce.com                      |            |                 |                        |               |
|                             | Sales Phone        | +91-9313143123                                 |            |                 |                        |               |
|                             |                    |                                                |            |                 |                        |               |
|                             | Street             | 1018, Fortune Business Hub, Science City Ro    | oad, Sola, |                 |                        |               |
|                             | City               | Ahmedabad                                      |            |                 |                        |               |
|                             | Postal Code        | 380060                                         |            |                 |                        |               |
|                             |                    |                                                |            |                 |                        |               |
|                             | Country            | India                                          |            |                 |                        |               |

#### 4. Supplier Email Configuration

In this tab supplier modify the Email content like Email Subject, Email Message and Email Header

| Edit Supplier 1             |                                                                                                    |                                                                                                    |                                                                | Q                      | ۵         | 💄 admin 👻      |
|-----------------------------|----------------------------------------------------------------------------------------------------|----------------------------------------------------------------------------------------------------|----------------------------------------------------------------|------------------------|-----------|----------------|
|                             |                                                                                                    | ← Back                                                                                                    | Delete Supplier                                                | Save and Continue Edit | Save      | Supplier       |
| GENERAL INFORMATION         | Supplier Email Configration                                                                                                    | Supplier Email Configura                                                                                                    | tions                                                          |                        |           |                |
| Dashboard                   | Email Template                                                                                                    | Custom Template 🔻                                                                                                    |                                                                |                        |           |                |
| Dropshipment                | Email Subject                                                                                                    | New Purchase Order                                                                                                    |                                                                |                        |           |                |
| Supplier Info               | Email Header                                                                                                    | Important: Your Dropshipment Order has been Generated.                                                                                             |                                                                |                        |           |                |
| Supplier Email Configration | Email Message                                                                                                    |                                                                                                    |                                                                |                        | Edit with | n Page Builder |
|                             | <div>We are excited to let you know that you<br/><div><br/>&gt;br&gt;We hope you're as excited as we are<br/><div><br/>&gt;Your order is estimated to arrive a</div></div></div> | r recent order has been successfully processed and shipp<br>for your order to arrive!<br>t your shipping address within the Estimated Delivery Tir | ed out via drop-shipment. <td>uiv&gt;</td> <td></td> <td></td> | uiv>                   |           |                |

# How to Add an Email Template ?

#### Go to Adorncommerce -> Supplier Email Template

| Sup    | plier     | Templat  | 5                  |                    |                                                                                                 | Q                                                    | 🛕 🧘 admin 👻         |
|--------|-----------|----------|--------------------|--------------------|-------------------------------------------------------------------------------------------------|------------------------------------------------------|---------------------|
|        |           |          |                    |                    |                                                                                                 |                                                      | Add new Template    |
| 1 reco | rds found |          |                    |                    |                                                                                                 | Filters     Oefault VI       20     •       per page | lew • 🔅 Columns •   |
| ×      | ID ÷      | Action   | Email Subject      | Email Header       | Email Message                                                                                   | Email Template Name                                  | Created At          |
|        | 1         | Select 🔻 | New Purchase Order | New Purchase Order | <div data-appearance="default" data-content-type="html" data-element="main">Email Message</div> | Email Template 1                                     | 2023-04-14 09:53:31 |

#### Now click on "Add new Template"

| New Suppliertemplate |                                                                 | Q                      | 🌲 💄 admin 👻            |
|----------------------|-----------------------------------------------------------------|------------------------|------------------------|
|                      | ← Back                                                          | Save and Continue Edit | Save template          |
| General              |                                                                 |                        |                        |
| Email Template Name  |                                                                 |                        |                        |
| Email Subject        |                                                                 |                        |                        |
| Email Header         |                                                                 |                        |                        |
| Email Message        |                                                                 |                        | Edit with Page Builder |
|                      | Drag Row, Columns, Tabs, Block, Dynamic Block or HTML Code here |                        |                        |

## How to Generate Dropshipment?

Go to Sales -> Orders -> Open Order -> Dropshipment

| #00000007        |                 |                    |        |               |               |      |                 |        | Q            | 🌲 👤 admin 🗸        |
|------------------|-----------------|--------------------|--------|---------------|---------------|------|-----------------|--------|--------------|--------------------|
|                  | ← Back          | Login as Customer  | Cancel | Send Email    | Hold Invoice  | Ship | Reorder         | Edit S | ent Review R | eminder Email      |
| ORDER VIEW       | Items Ordered   |                    |        |               |               |      |                 |        | Sub          | mit Purchase Order |
| Information      | Product         | sku                |        | Qty           | Price         | Cost | Additional Info |        | Supplie      | r                  |
| Invoices         | Strive Shoulder | 24-MB04<br>24-MB04 |        | Total Qty : 2 | Price : 32.00 |      | Additional info |        |              | ~                  |
| Shipments        |                 |                    |        |               |               |      |                 |        |              |                    |
| Comments History |                 |                    |        |               |               |      |                 |        |              |                    |
| Dropshipment     |                 |                    |        |               |               |      |                 |        |              |                    |

Fill the details(qty,cost and select supplier) and click on "Submit Purchase Order"

After generating Dropshipment, items listed like this.

| ✓ Order is dropshipped succesfully |      |                 |                 |         |     |       |                         |           |               |                         |
|------------------------------------|------|-----------------|-----------------|---------|-----|-------|-------------------------|-----------|---------------|-------------------------|
| ORDER VIEW                         |      |                 |                 |         |     |       |                         |           |               | Delete and Re-Submit PO |
| Information                        | Drop | pshipped Items  |                 |         |     |       |                         |           |               |                         |
| Involces                           |      | Dropship number | Product         | sku     | Qty | Cost  | Additional Info         | Price     | Supplier      | Date                    |
| Credit Memos                       |      | PO-10000001     | Fusion Backpack | 24-MB02 | 1   | 20.00 | Qty :- 1 Ship Item ASAP | 59.000000 | Adorncommerce | 2023-05-03 13:04:18     |
| Shipments                          |      |                 |                 |         |     |       |                         |           |               |                         |
| Comments History                   |      |                 |                 |         |     |       |                         |           |               |                         |
| Dropshipment                       |      |                 |                 |         |     |       |                         |           |               |                         |

### Supplier Email :

# 🚫 LUMA

# Important: Your Dropshipment Order has been Generated.

We are excited to let you know that your recent order has been successfully processed and shipped out via drop-shipment. We hope you're as excited as we are for your order to arrive! Your order is estimated to arrive at your shipping address within the Estimated Delivery Timeframe, depending on the shipping carrier's transit times. Please note that some carriers may experience delays beyond our control, but we will do everything we can ensure that your order arrives as soon as possible.

| Billing Information:                                                                                                |       | Shipping Info                                                                             | ormation:                                |           |
|----------------------------------------------------------------------------------------------------|-------|-------------------------------------------------------------------------------------------|------------------------------------------|-----------|
| Veronica Costello<br>6146 Honey Bluff Parkway<br>Calder, Michigan, 49628-7978<br>United States<br>T: (555) 229-3326 |       | Veronica Costel<br>6146 Honey Blu<br>Calder, Michiga<br>United States<br>T: (555) 229-332 | lo<br>Iff Parkway<br>n, 49628-7978<br>26 |           |
| Product                                                                                                    | SKU   | QTY Shipped                                                                               | Price                                    | Row Total |
| Strive Shoulder Pack<br>Additional Info : fefre                                                                     | feedf | 2                                                                                         | \$10.00                                  | \$20.00   |
|                                                                                                    |       |                                                                                           | Total                                    | \$20.00   |

## Dropshipment PDF :

#### Important: Your Dropshipment Order has been Generated.

#### Your Order #000000007 Placed on 2023-04-07 10:31:48

We are excited to let you know that your recent order has been successfully processed and shipped out via drop-shipment.

We hope you're as excited as we are for your order to arrive!

Your order is estimated to arrive at your shipping address within the Estimated Delivery Timeframe, depending on the shipping carrier's transit times.

Please note that some carriers may experience delays beyond our control, but we will do everything

we can ensure that your order arrives as soon as possible.

| Billing Information:                                                                                                    |         | Shipping Informa                                                                                                 | Shipping Information:         Veronica Costello       6146 Honey Bluff Parkway         Calder, Michigan, 49628-7978         United States         T: (555) 229-3326 |           |  |  |  |  |
|----------------------------------------------------------------------------------------------------|---------|----------------------------------------------------------------------------------------------------|----------------------------------------------------------------------------------------------------|-----------|--|--|--|--|
| Veronica Costello<br>6146 Honey Bluff Parkway<br>Calder, Michigan, 49628-797<br>United States<br>T: <u>(555) 229-3326</u> | 78      | Veronica Costello<br>6146 Honey Bluff Park<br>Calder, Michigan, 496<br>United States<br>T: <u>(555) 229-3326</u> |                                                                                                    |           |  |  |  |  |
| Product                                                                                                    | SKU     | QTY Shipped                                                                                                    | Price                                                                                                    | Row Total |  |  |  |  |
| Strive Shoulder Pack                                                                                                    | 24-MB04 | 2                                                                                                    | \$0.00                                                                                                    | \$0.00    |  |  |  |  |
|                                                                                                    |         |                                                                                                    | Total                                                                                                    | \$0.00    |  |  |  |  |

# How to see all Dropshipment ?

Go to Adorncommerce -> Dropshipments

| Dropshipment Grid |                 |          |               |                       |         |                  |        |                  |       |           | 🔍 🌲 💄 admin 🗸       |                         |
|-------------------|-----------------|----------|---------------|-----------------------|---------|------------------|--------|------------------|-------|-----------|---------------------|-------------------------|
|                   |                 |          |               |                       |         |                  |        |                  |       |           | ▼ Filters OPfat     | lt View 🔻 🏟 Columns 🔻   |
| 3 records found   |                 |          |               |                       |         |                  |        |                  |       |           |                     |                         |
|                   | Dropshipment Id | Order Id | Supplier Name | Product Name          | sku     | Dropshipment SKU | Qty    | Dropshipment QTY | Cost  | Price     | Created At          | Additional Info         |
|                   | PO-1000000      | 6        | Adorncommerce | Push It Messenger Bag | 24-WB04 | Test SKU         | 1.0000 | 1                | 20.00 | 45.000000 | 2023-04-07 13:30:43 | Test Additional Info    |
|                   | PO-1000001      | 5        | Adorncommerce | Fusion Backpack       | 24-MB02 |                  | 1.0000 | 1                | 20.00 | 59.000000 | 2023-05-03 13:04:18 | Qty :- 1 Ship Item ASAP |